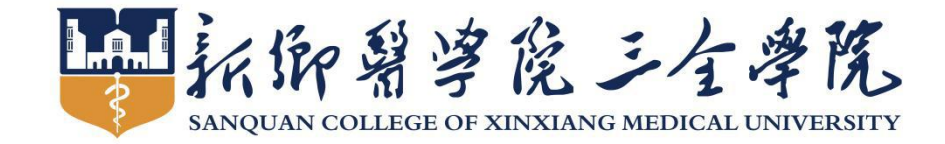

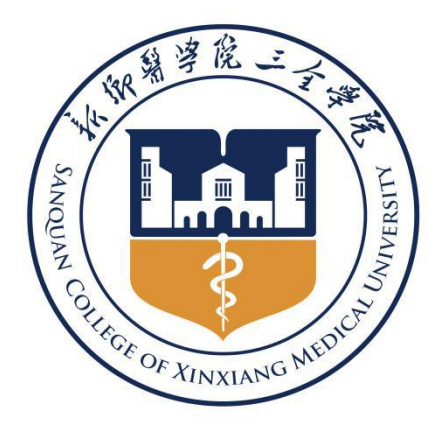

# 高等学历继续教育网络教学平台 学生学习手册

能 之 体 進 议

SANQUAN COLLEGE OF XINXIANG MEDICAL UNIVERSITY

## 目录

| —、 | 教  | (学平台登录3  |
|----|----|----------|
|    | 1. | 登录方式     |
|    | 2. | 登录方法5    |
|    | 3. | 学习界面6    |
|    | 4. | 手机客户端登录6 |
| 二、 | 1  | 使用窗口介绍7  |
|    | 1. | 课程学习区7   |
|    | 2. | 辅助功能区    |
| 三、 | ì  | 果程8      |
| 四、 | 7  | 考试9      |
| 五、 | ); | 成绩10     |
| 六、 | ļ  | 毕业11     |
| 七、 | ì  | 论文12     |

# 一、教学平台登录

## 1. 登录方式

## 1.1平台地址登录

http://cjzx.sqmc.edu.cn/

## 登陆后将显示界面

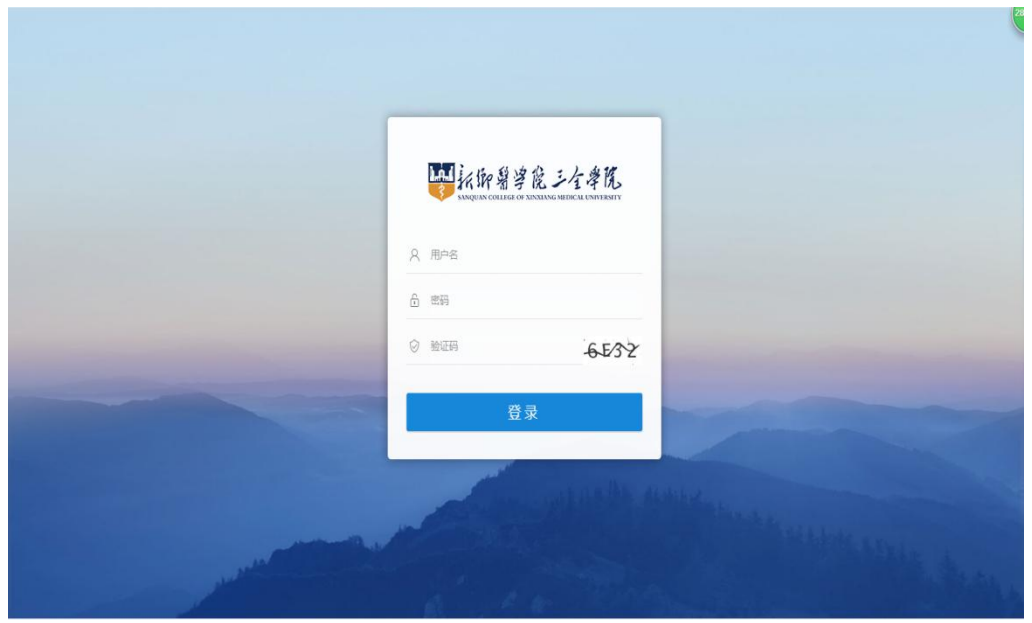

图 1-1

## 1.2 学院官网登录 打开继续教育学院官网→在线学习平台

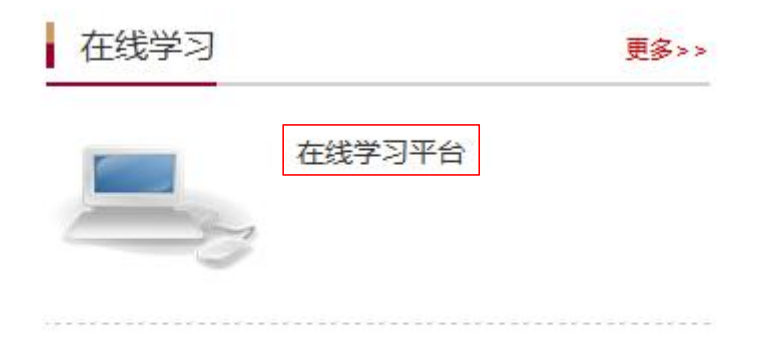

## 2. 登录方法

在指定位置输入账号和密码(如图 1-2),用户名:本人学号 (录取通知书上); 密码:初始密码为身份证后六位

| 8 | 用户名 |       |
|---|-----|-------|
| ß | 密码  |       |
| Ø | 验证码 | -6E32 |

图 1-2

## 3. 学习界面

登陆后显示学习界面

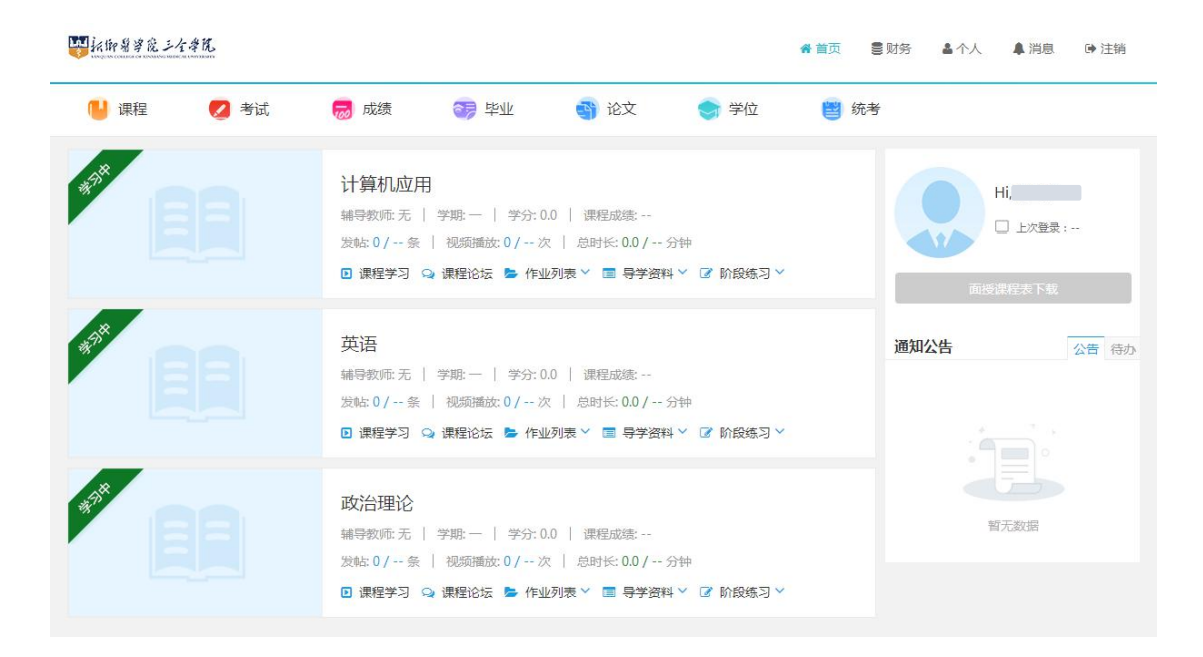

图 1-3

#### 4. 手机客户端登录

在手机商城内搜索"学起"APP,下载安装,选择新乡医学院三 全学院登录

4.1 登录界面

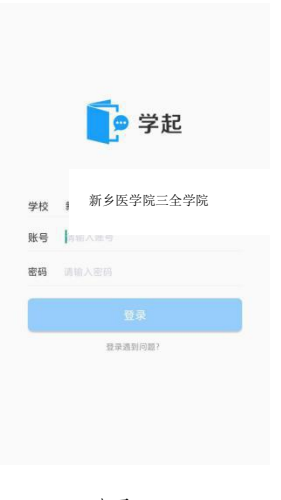

图 1-4

4.2 进入首页

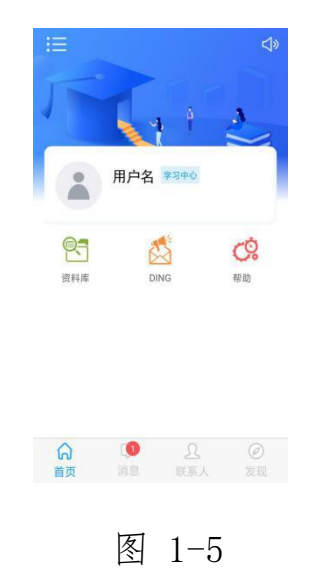

# 二、使用窗口介绍

| <b>一</b> 托御着孝麗  | シイオル<br>Samona Consum |                                                                                                    | <b>《</b> 首页 5 | 财务 🎍 个人     | ▲ 消息   ● 注销 |
|-----------------|-----------------------|----------------------------------------------------------------------------------------------------|---------------|-------------|-------------|
| 🔒 课程            | 💋 考试                  | 👼 成绩 🛛 🧊 毕业 📑 论文 🜎 学                                                                                                    | 位 🔋 统考        |             |             |
| 23 <sup>2</sup> |                       | <ul> <li>计算机应用</li> <li>辅导教师无   学期:   学分:00   课程成绩</li> <li>发帖: 0 / 条   视频播放: 0 / 次   总时长: 00 / 分钟</li> <li>☑ 课程学习 ♀ 课程论坛 ▶ 作业列表 × ■ 导学资料 × ☑ 阶段</li> </ul> | 练习丫           |             | 上次登录:       |
| 13              |                       | 英语<br>編导教师 无   学期:   学分:0.0   課程成绩:<br>发帖:0/条   视频播放:0/次   总时长:0.0/分钟<br>☑ 課程学习 ♀ 課程论坛 ▶ 作业列表 × ■ 导学资料 × ☞ 阶段                                               | 織习∨           | 通知公告        | 公告符办        |
| 198<br>199      |                       | 政治理论<br>辅导教师 无   学期: 一   学分: 0.0   课程成绩<br>发帖: 0 / 条   視频播放: 0 / 次   总时长: 0.0 / 分钟<br>② 课程学习 Q 課程论坛 を 作业列表 V 国 导学资料 V ② 阶段                                  | 练习╰           | على<br>الله | 数据          |

图 2-1

- 页面上方为菜单导航栏
- 右侧为辅助功能区
- 左侧为课程学习区

#### 1. 课程学习区

课程学习:点击课程学习进入课件进行课件学习 课程论坛:点击跳转到此课程的课程论坛 作业列表:展示所有列表情况,老师发布作业后显示。点击每套 作业后蓝色"做作业"即可做作业

导学资料:导学资料下载

阶段练习:阶段练习下载

2. 辅助功能区

**公告**:管理员发布的公告信息,请同学们及时查看并按照通知完 成学习任务

待办:展示待办工作,直接点击待办可以跳转到业务办理页面

## 三、 课程

1. 功能概述 学生可以查看自己的教学计划以及课程学习情况

#### 2. 功能操作

| 11 新御醫学院 三全学院 |        |     |     |      |            | <b>希</b> 首页 | ●财务 ▲ | 个人 🖡 | 消息 🕞 注     |
|---------------|--------|-----|-----|------|------------|-------------|-------|------|------------|
| 🖖 课程 💋        | 考试 😡 🕫 | 成绩  | 11章 | 🜍 论文 | 1 🕤 学位     | 💾 纺         | 砖     |      |            |
| 页 > 我的课程      |        |     |     |      |            |             |       |      |            |
| 医学检验技术        |        |     |     | 我的当前 | 考核标准  学    | 习中的课程       | 已学过的课 | 程 等  | 詩学习的课程     |
| 课程名称          | 课程类型   | 学分  | 学期  | 学位课程 | 开课日期       | 成绩状态        | 课程成   | 绩    | 操作         |
| 计算机应用         | 公共基础课  | 0.0 | -   | 否    | 2019-03-07 |             |       |      | 教材详情       |
| 英语            | 公共基础课  | 0.0 | _   | 否    | 2019-03-07 |             |       |      | 教材详情       |
| アデム理論         | 公开其知识  | 0.0 |     | 木    | 2010 02 07 |             |       |      | 80+++>++ M |

图 3-1

学生可以看到自己专业所有课程信息,以及对应的教材详情(图

3-1)

## 四、 考试

1. 功能概述 学生查看和办理考试相关业务

2. 功能操作

| 长御着孝能之生   | 学院   |      |                                                                                                    |       |      | <b>希</b> 首页 🚦 | 财务 备个人   | ▲ 消息 | ●注销  |
|-----------|------|------|----------------------------------------------------------------------------------------------------|-------|------|---------------|----------|------|------|
| 📔 课程      | 💋 考试 | 👼 成绩 | or the second second s | 🕤 论文  | 🔿 学位 | 📑 统考          | ł        |      |      |
| 首页 > 我的考试 |      |      |                                                                                                    |       |      |               |          |      |      |
| 医学检验技     | 支术   |      |                                                                                                    | 考试日程表 | 缓考申请 | 停考查询          | 准考证下载/打印 |      | 在线考试 |
| 考试批次:     |      | •    |                                                                                                    |       |      |               |          |      |      |
|           | 考试日期 |      |                                                                                                    | 考试时间  |      | 场次            |          | 课程   |      |
|           |      |      |                                                                                                    |       |      |               |          |      |      |
|           |      |      |                                                                                                    |       |      |               |          |      |      |

图 4-1

学生可以看到自己所有需要考试的信息(图 4-1)

| <ul> <li>● 课程</li> <li>● 考试</li> <li>● 成绩</li> <li>● 学业</li> <li>● 论文</li> <li>● 学位</li> <li>● 统考</li> <li>         首页 &gt; 我的考试     </li> <li> <b>医学检验技术</b>         考试日程表 缓考申请 停考查询 准考证下载/打印 在<br/>考试批次:     </li> </ul> |                               |          |      |       |      |
|----------------------------------------------------------------------------------------------------|-------------------------------|----------|------|-------|------|
| ing > 我的考试<br>医学检验技术 考试日程表 缓考申请 停考查询 准考证下载/打印 在<br>考试批次: ▼                                                                                                    | 📙 课程 💋 考试 😡 成绩 😽 毕业 🛐 论文 🌎 学位 | <b>e</b> | 统考   |       |      |
| 医学检验技术     考试日程表 缓考申请 停考查询 准考证下载/打印     在       考试批次:     ▼                                                                                                    | 首页 > 我的考试                     |          |      |       |      |
| 考试批次:                                                                                                    | 医学检验技术 考试日程表 缓考申请             | 停考查询     | 准考证了 | 下载/打印 | 在线考试 |
|                                                                                                    | 考试批次:                         |          |      |       |      |
| 考试名称 组卷方式 有效时间 作答次数 提交时间 评阅状态 成绩 参加考试                                                                                                    | 考试名称 组卷方式 有效时间 作答次数 提交时间 评保   | 阆状态      | 成绩   | 参加考试  | 详情   |

图 4-2

选中"在线考试"点击参加考试即可开始答卷(只有在考试有效期间内"参加考试"显示蓝色可以被选中,灰色不会被选中)

## 五、 成绩

- 1. 功能概述 可通过此功能查看成绩
- 2. 功能操作

| 14 新御書学院 三人 | 计学院 |    |      |    |    |    |      |     |    |     | 會 首页 | 書 财务 | <b>盖</b> 个人 | ▲ 消息 | ▶ 注销 |
|-------------|-----|----|------|----|----|----|------|-----|----|-----|------|------|-------------|------|------|
| 📙 课程        |     | 考试 | 500  | 成绩 | 3  | 毕业 |      | )论文 | ۲  | 学位  | e    | 统考   |             |      |      |
| 首页 > 我的课程   |     |    |      |    |    |    |      |     |    |     |      |      |             |      |      |
| 医学检验        | 技术  |    |      |    |    |    |      |     |    |     | 学习中的 | 课程   | 已学过的课程      | 呈    | 无效课程 |
| 课程类         | 型   | ÷  | 课程名称 |    | 学分 |    | 成绩状态 | 5   | 重例 | 影次数 |      | 课程成绩 |             | 查看详  | 情    |
|             |     |    |      |    |    |    |      |     |    |     |      |      |             |      |      |

图 5-1

分为学习中的课程、已学过的课程以及无效课程,无效课程指学 籍异 动后原先教学计划的课程。点击打开可以查看分项成绩(图 5-1)。 打开后即可看到每门课程的考核标准、实际值、折算分数

# 六、 毕业

1. 功能概述 毕业时需要通过此功能填写毕业生登记表

#### 2. 功能操作

| 12 托印碧学说三个学院 |         |       |         |                    |      | 骨首页 🛢 财务 | 务 备个人  | ▲ 消息    | ☞ 注領 |
|--------------|---------|-------|---------|--------------------|------|----------|--------|---------|------|
| 📔 课程 🛛 🥊     | 2 考试    | 🔜 成绩  | 🧆 南亚    | 🕤 论文               | 중 学位 | 🐸 统考     |        |         |      |
| 页 >毕业生登记表    |         |       |         |                    |      |          |        |         |      |
| 毕业生登记表       | R.      |       |         |                    |      |          |        | 毕业生     | 登记表  |
| 未到填写毕业生      | 登记表时间   |       |         |                    |      |          |        |         |      |
| ▲ 个人信息       |         |       |         |                    |      |          |        | 编车      |      |
| *姓名          | 3 李正晖   |       | *性别     | <b></b> 男          |      |          | 编辑个人   | レ<br>信息 |      |
| 民族           | :       |       | 政治面貌: 利 | ¥众                 |      |          |        |         |      |
| *籍贯          | 1 河南省南阳 | 市方城县  | *证件号码   | 411322199502020013 |      |          |        |         |      |
| 参加工作时间       | ]       |       | 职务: -   | ±3.                |      | 个人照片     |        |         |      |
| *住宅电话        | f       |       | *移动电话   | 18638972866        |      |          |        |         |      |
| *工作单位        | Z       |       | *家庭住址   |                    |      |          |        |         |      |
| 时何地何人介绍加入中   | 国共产党、但  | 时转止:  |         |                    |      |          |        |         |      |
| 时何地何人介绍加入中   | 国共产主义青  | ·年团:  |         |                    |      | 编        | 写毕业生登i | 己表      |      |
| 时何地何人介绍加入何   | 民主党派,任  | 何职务:  |         |                    |      |          |        | R       |      |
| 家庭主要成员和主     | 要社会关系   |       |         |                    |      |          |        | 1       | 添加   |
| 与本人关系        |         | 姓名 性兒 | 別 年龄    | 工作单位               | 政治   | 面貌       | 现住址    | 操作      |      |
| 在校期间受过何种     | 奖励、处分   |       |         |                    |      |          |        | N       | 编辑   |
| 奖励:          |         |       |         |                    |      |          |        |         |      |
| 处分:          |         |       |         |                    |      |          |        |         |      |
| 学历简历         |         |       |         |                    |      |          |        |         |      |
|              | 起止时间    |       |         | 学校名称               |      |          | 证明人    |         |      |
| 工作简历         |         |       |         |                    |      |          |        |         |      |
| 起止           | 时间      |       | 工作      | 单位                 | 职务   |          | 证明人    |         |      |
| 自我鉴定*        |         |       |         |                    |      |          |        |         | 编辑   |

图 6-1

毕业生需要等到毕业审核通过时才可进行毕业生登记表填写

# 七、论文

## 1. 功能概述 此功能用于论文上传(图 7-1)

#### 2. 功能操作

| 1411年夏季度三人        | 主学院            |      |       |      |      | 骨 首页        | 8财务   | - 各个人       | ▲ 消息 | ▶ 注销 |
|-------------------|----------------|------|-------|------|------|-------------|-------|-------------|------|------|
| 📔 课程              | 💋 考试           | 🔜 成绩 | 🧐 哔亚  | 🜍 论文 | 🔵 学位 | <b>(1)</b>  | 充考    |             |      |      |
| 首页 > 论文           |                |      |       |      |      |             |       |             |      |      |
| 论文                |                |      |       |      |      | 论文方向选       | 择     | 论文写作        | 论文   | 成绩查询 |
| 论文批次:<br>论文要求:(非  | 雪无论文要求 )       |      | 所在专业: |      |      | 选方向阶段起止     | ;时间:~ |             |      |      |
| 序号                | 论文方向名称         | 论文方  | 向描述   | 参考论题 | 参考文献 | 选题          | 题情况(已 | 选/总人数)      |      | 操作   |
| ₩                 | t学况<br>MARNANA |      |       |      |      | <b>者</b> 首页 | ■ 财务  | <b>盖</b> 个人 | ▲ 消息 | ▶ 注销 |
| 📔 课程              | 💋 考试           | 👼 成绩 | 🤧 幹业  | 📑 论文 | 🔵 学位 | 📴 统         | 考     |             |      |      |
| 首页 > 论文           |                |      |       |      |      |             |       |             |      |      |
| 论文                |                |      |       |      |      | 论文方向选择      |       | 论文写作        | 论文成  | 绩查询  |
| 论文批次:<br>查看任务书: ( | 暂无任务书)         |      | 所在专业: |      |      | 论文方向:       |       |             |      |      |
| 老师信息              |                |      |       |      |      |             |       |             |      |      |
| 论又导师:<br>电话:      |                |      | 1王列:  |      |      | 晴用初ば勾:      |       |             |      |      |

7-1

论文批次开始后,需要先选择论文方向,论文方向通过后学校会 分配论文指导老师

可以通过"查看任务书"(图 7-1)下载任务书,按照论文写作步骤完成论文,每个阶段得分可以通过"论文成绩查询"页面进行查看(图 7-2)

| 「抗御醫学院」 | 全学院    |      |         |      |      | 合首页 🔋   | 财务 备个人 | ▲ 消息   ● 注销 |
|---------|--------|------|---------|------|------|---------|--------|-------------|
| 📔 课程    | 💋 考试   | 👼 成绩 | 🧊 毕业    | 🌍 论文 | 🌍 学位 | 💾 统考    |        |             |
| í页 > 论文 |        |      |         |      |      |         |        |             |
| 论文      |        |      |         |      |      | 论文方向选择  | 论文写作   | 论文成绩查询      |
| 论文批次:   |        |      | 所在专业:   |      |      | 指导老师:   |        |             |
| 论文题目:   | 可开通时间: |      | 论文最终成绩: |      |      | 论文成绩状态: |        |             |
|         | 阶段名称   |      |         | 阶段成绩 |      |         | 查看详情   |             |
|         |        |      |         |      |      |         |        |             |

7-2

## 联系我们

咨询地点:新乡市平原示范区新乡医学院三全学院行政楼3 楼继续教育学院办公室

咨询电话: 0373-7376918

新乡医学院三全学院网址: http://www.sqmc.edu.cn/

继续教育学院网址: http://jxjy.sqmc.edu.cn/

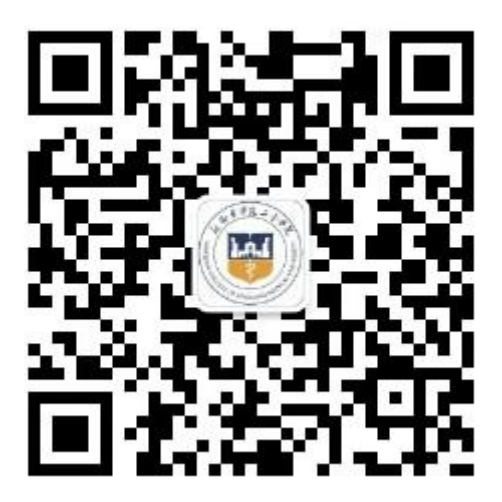